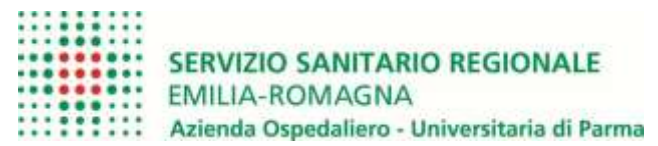

# VADEMECUM PER MEDICI IN FORMAZIONE SPECIALISTICA

## Attribuzione utenza di rete ospedaliera

Al momento del rilascio del badge, funzionale alla rilevazione della presenza in servizio, vengono consegnate, dall'Area Giuridica del Dipartimento Interaziendale Risorse Umane, le credenziali di accesso provvisorie al sistema informatico aziendale e l'account di posta elettronica aziendale.

Le credenziali consistono in username e password. Tramite esse, da una qualsiasi postazione informatica aziendale, si accede alla sistema informatico aziendale.

Al primo accesso, il sistema informatico richiede il cambio password e la conferma della stessa nuova password (dovrà essere composta da almeno 8 caratteri anche alfanumerici). Avviando il browser si ha l'accesso alla pagina Intranet aziendale, dalla quale si trova il link al cruscotto personale.

| Schultzen | CIM ALLAND |                    |                                   |            |             |              |       | 5 | a.° |
|-----------|------------|--------------------|-----------------------------------|------------|-------------|--------------|-------|---|-----|
|           | Terme      | Consulto Personale | Elemen Tel                        | -          | Collegement | Approximited | Posta |   |     |
|           |            |                    | Cruss<br>University<br>Parametric | Login Pa   | ge          |              |       |   |     |
|           |            |                    | 1000                              | D DIRECTOR | 100000171   |              |       |   |     |

La prima volta che si accede al cruscotto personale è obbligatorio inserire la domanda segreta (indispensabile per il recupero di una nuova password in caso di smarrimento). Il cruscotto personale consente di:

- Visualizzare i dati personali e di inizio percorso formativo;
- Consultare il cartellino timbrature (presenze);
- cambiare la password;
- inserire o modificare la domanda segreta (che serve per l'eventuale recupero della password smarrita o dimenticata);

| Interior           Interior           spreame         Name         C.F.         Securitizes for an and an and an an an an an an an an an an an an an                                                                                                    | Name                                         | Crescalta Personale Stenia                                                                                    | fakelonko Cellege                                                             | manti Applicativi                                                                                  | Posta 1                                                                                                    |
|----------------------------------------------------------------------------------------------------|----------------------------------------------|----------------------------------------------------------------------------------------------------|-------------------------------------------------------------------------------|----------------------------------------------------------------------------------------------------|----------------------------------------------------------------------------------------------------|
| Iteal         Iteal         Iteal           openese         Nome         C.F.         Strutte of afference           openese         Liste of afference                                                                                                    |                                              |                                                                                                    |                                                                               |                                                                                                    |                                                                                                    |
| Interid dell Vigualizza-Narezonia         Description           openenii:         Name         C.F.1         Description of all elements           antionis:         Unemanie:         E.Mail:                                                                                                    |                                              | (15)                                                                                                    | Red .                                                                         |                                                                                                    |                                                                                                    |
| igenere: New C.3. Downers if affreenes:<br>articular downers: E.Mail:                                                                                                    |                                              | 1 tuoi i                                                                                                    | deli Viyastarañissa                                                           | lloo                                                                                               |                                                                                                    |
| evicale: Demant: E-Mail:                                                                                                    | Cognome                                      | Nema                                                                                                    | 67.                                                                           | Strutture di                                                                                       | Merensa                                                                                                    |
| evices in the series in the series in the se             |                                              |                                                                                                    |                                                                               | <ul> <li>Estruit</li> </ul>                                                                        | INVESTIGATION FOR A                                                                                                    |
| evicesia: Deemen: E-Mail: Second<br>eta inida seantonte: Dela fine esentente: Qualifica:<br>Interiorentationei Aggiantifica: Venuesiana l'Annoval<br>Rasidenza Ven: Rasidenza CAP. Rasidenza CAR.<br>Deminitie Ven: Beninite CAP. Deminitie CHR: NUTAS<br>In cano di dal annat o standiti il progra di monologi presente nella sectore fanicio del CHR: NUTAS<br>In cano di dal annat o standiti il progra di monologi presente nella sectore fanicio e o belego dal Parsena di Antonesa il progra di Antonesa il programa di Antonesa il programa di Antonesa il programa di Antonesa il pr |                                              |                                                                                                    |                                                                               | 100%                                                                                               | A.OOK<br>Sarvizio Mormativo                                                                                                    |
| tei inidia saerinette: Dela fina eserinette: Qualifica:<br>Indiana della senata o della fina eserinette: Qualifica:<br>Randersa Via: Randersa CAP: Randersa Citta; Finito/<br>Denicilia Via: Denicilia CAP: Denicilia Citta; Finito/<br>In cano di dal senat o della finito di arregio e di complete i incodul presente rella sectore fanico e to belgo del finitone e la complete i consoli dalle titudi dalle titudi dalle tit     | Matericola                                   | Overname:                                                                                                    | E-Mail:                                                                       |                                                                                                    | <ul> <li>Distribute</li> </ul>                                                                                                    |
| Has Index somewhere: Data Time exercitative: Qualifies:  Index somewhere: Data Time exercitative: Qualifies:  Index somewhere: Residence: CAP: Residence: CAP: Residence: CAB: Residence: CAB: Residence: CAB: Residence: CAB: Residence: CAB: Residence: CAB: Residence: CAB: Residence: CAB: Residence: Residence:             |                                              | 72572333131515                                                                                                |                                                                               |                                                                                                    |                                                                                                    |
| Information Applicative Visualization Mannow Manna           Randoms Var.         Randoms CAP.         Randoms CMB.         Residence CMB.           Deminitie Var.         Deminitie CAP.         Deminitie CMB.         Deminitie CMB.                                                                                                    | Deta inidia contratto:                       | Data fine contratto:                                                                                          | Qualifica:                                                                    |                                                                                                    |                                                                                                    |
| Rasidence Var.         Rasidence CAP.         Rasidence CMB; 1x10x0           Deminitie Var.         Deminitie CAP:         Deminitie CMB; 1x10x0           Straws di dali serat s stassiti il perge di complex l'incodul presente mella sociale sociale si boligo del foresonale il boligo del foresonale il conditi dale 122.00 oppore 4 Generali tale 1000 ale 122.00 oppore 4 Generali tale 1000 ale 122.00 oppore 4 Generali tale 1000 ale 1000 ale 10000 ale 1000 ale 1000 ale 10000 ale 1000 ale 1000 al                                                                                                    |                                              | Informazioni                                                                                                  | Appluntive Visuals                                                            | teroneites                                                                                         |                                                                                                    |
| Description         Description         Description           In case of data served as should it program of comparise 1 module presents reals actions families for data on the served in the served is a server the real is server the server of the server is the server the server of the server is the server the server of the server is the server the server is the server is the server is the server is                                                                                | Rasidenza Via:                               | Residents                                                                                                    | CAP.                                                                          | Residenza Città: I                                                                                 | uttaa                                                                                                    |
| bi saar di dali senat o shavkit u prepa di complex i moduli presente rela sotione taripio dedices e tokopo di ferromite<br>shadadina ferronale - tokopo di ferromite i complexite porta menta a conceptaria site sopremi del tarice dedicese e tokopo<br>del ferromite i constitue e constitue e tokopo di ferromite<br>Strumenti<br>Utilità<br>Vesation constitue e cont<br>taggi feoritaria                                                                                                    | Demicilie Viz:                               | Demicilie                                                                                                    | CAP                                                                           | Damidlia Otta: =                                                                                   | all the state                                                                                                    |
| Utilità Strumenti Strumenti Utilità Utilità Ut             | In caso di dali errati<br>Medaletca Percenak | n obsolett is proge di compilere i<br>Variantore Indecoto, spedirio tran<br>del Personale il canedi dalle (1) | modulo precente nella<br>de posta attense o coro<br>dil alla 12.30 oppore 8 i | espiene Servição Gestione e Se<br>egnario alla segreteria del Se<br>lovecă dalle (50:00 alle 57:00 | Appo del Personale -<br>Noto Gestione e Soloppor                                                                                                    |
| Strumenti         Applicazioni           Jennet         Strumenti           Vesatisse cenetine, cestrine a sud         Image: Strumenti           Leggi Norschmier         Image: Strumenti                                                                                                    |                                              |                                                                                                    | Utilita                                                                       |                                                                                                    |                                                                                                    |
| Vesation centrine, celetine a celetine<br>Leggi Noreclettor                                                                                                    |                                              | Strumenti                                                                                                    |                                                                               | Applicazio                                                                                         | ni                                                                                                    |
| Vesaltas centra catalina a sul                                                                                                    |                                              |                                                                                                    |                                                                               | Settanet - KB                                                                                      | Terlp/Desk                                                                                                    |
| Unalitza cenetino, cadatine e tudi                                                                                                    | PALIFIC CONTRACTOR                           |                                                                                                    |                                                                               | AND DESCRIPTION OF THE OWNER                                                                       |                                                                                                    |
| Laggt Nurestation                                                                                                    | Visializa cetativa, ce                       | define a cult                                                                                                 |                                                                               | 4734                                                                                               | 1                                                                                                    |
|                                                                                                    | Laggt Novala                                 |                                                                                                    |                                                                               | 400                                                                                                |                                                                                                    |
| Condra Passand Discourses Discourses                                                                                                    | Cambra Passe                                 |                                                                                                    |                                                                               | Mumazon M                                                                                          | and the second second se |

## Procedura per il recupero password smarrita

#### 1) entrare nella **intranet**;

2) cliccare sul ? (punto di domanda rosso sulla barra in alto);

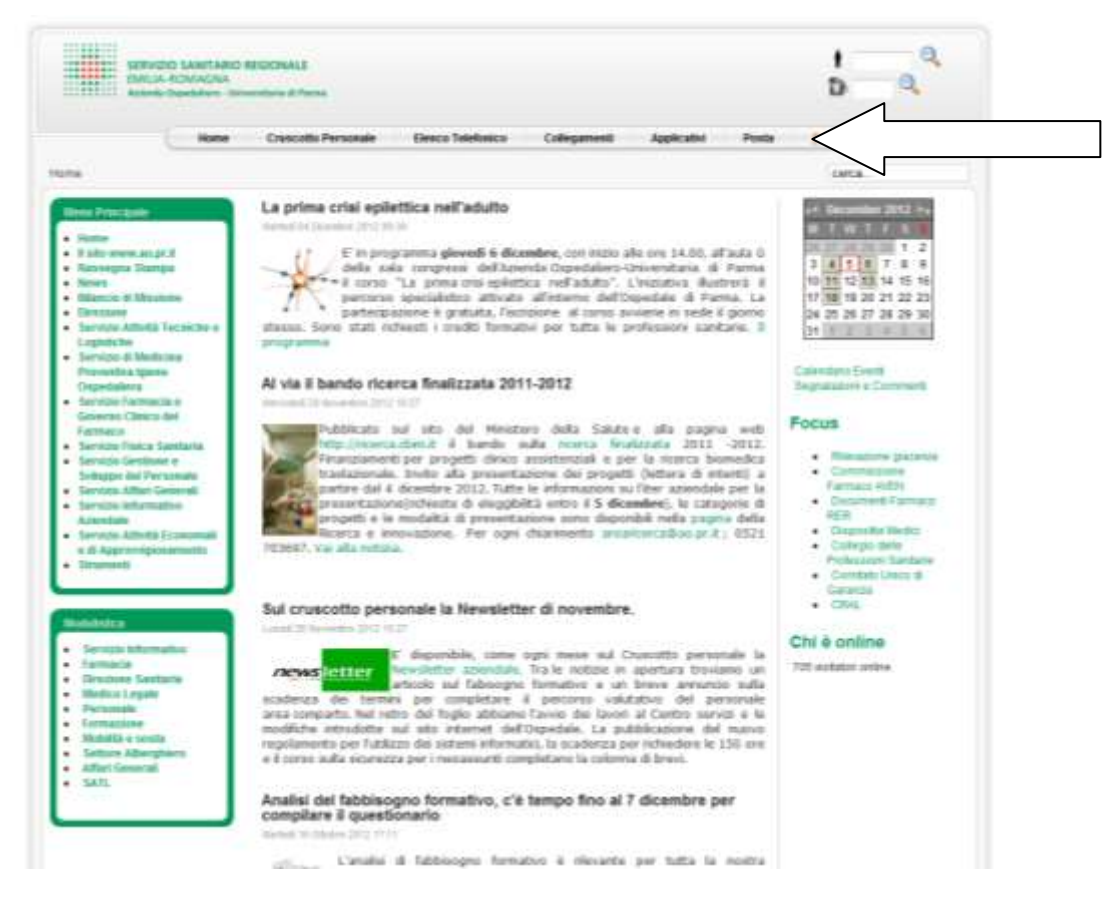

#### 3) cliccare su "Se hai dimenticato la password clicca qui";

| Inform                     |                                                                                                    |
|----------------------------|----------------------------------------------------------------------------------------------------|
| Room del competer          | THE ABOUT                                                                                                    |
| Indvices IP-del compositor | 16.13.14.17                                                                                                    |
| oftente collegate          | 405,00MINTO/BRAGA                                                                                                    |
| Unotine autorationals      | ARI, COMMUTABAUA                                                                                                    |
| Berlyte Instant            | 411 575.00                                                                                                    |
| Assesses (rights)          | file                                                                                                    |
| three                      |                                                                                                    |
| Catina                     | Ter full discontinues in the second state of the second state of t |

4) Inserire il proprio nome utente e digitare prosegui;

5) Rispondere correttamente alle domande poste (quesito segreto e data di nascita) e digitare prosegui;

6) il sistema comunica una password provvisoria per accedere al sistema.

7) accedere al cruscotto personale ed inserire utenza e password provvisoria, viene subito richiesto il cambio password.

Importante ricordare che:

- la password del sistema informativo aziendale ha una validità di <u>90 giorni.</u> Scaduto questo termine è obbligatorio cambiarla.
- se si digita la password errata per più volte consecutive l'utenza viene bloccata dal sistema. In questo caso occorre attendere alcuni minuti prima di riprovare.
- all'avvicinarsi della scadenza validità della password, il sistema avvisa (a partire da 15 giorni prima della scadenza) ed offre la possibilità di effettuare il cambio. Dopo la data di scadenza il sistema avvisa ed obbliga l'utente al cambio password.

Per cambiare la password, anche se non in scadenza o scaduta, è sufficiente accedere al cruscotto e premere sul bottone "Cambia Password". La procedura chiede di inserire la password in uso e due volte la nuova password.

### Accesso applicativi

Una volta attiva la password del sistema informatico aziendale, il proprio Responsabile del trattamento dati aziendale (o suo delegato) può far richiesta, utilizzando la <u>modulistica on-line</u> del Servizio Informativo Aziendale, di abilitazione all'accesso per il dipendente neo assunto agli applicativi aziendali e ad internet, in adesione ai profili esistenti ed alla qualifica della persona.

Il presente vademecum non sostituisce la lettura e la conoscenza del regolamento informatico aziendale che contiene istruzioni ed indicazioni indispensabili da conoscere.

Il regolamento è sempre consultabile nella pagina intranet del Servizio Informativo Aziendale.